## 360 网管版客户端部署手册 V1

请注意此手册是在您成功安装 360 网管版控制台后,才能有效阅读的,如果您还没有 安装 360 网管版控制台,请访问 http://b.360.cn 下载安装。

## 1、安装完 360 网管版后,如果您还没有部署网管版的客户端软件,将会看到下图:

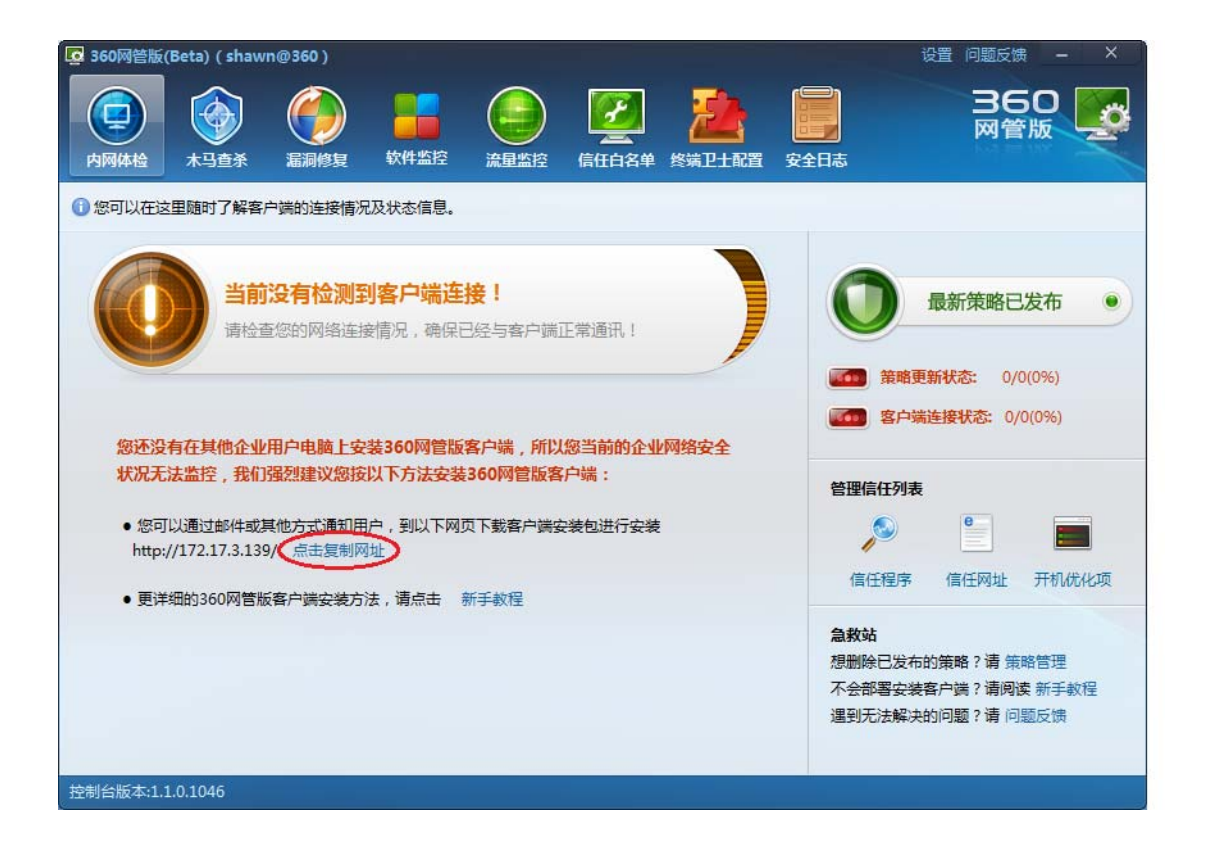

您需要点击图中红圈"点击复制网址",将会显示一个提示窗口,如下:

| 😡 360网管  | ж ×              |
|----------|------------------|
| <b>V</b> | 成功复制安装包下载地址到剪切板! |
|          | 确定               |

2、然后打开 360 网管版控制台电脑上浏览器,在地址栏中粘贴刚刚复制到网址,如下图:

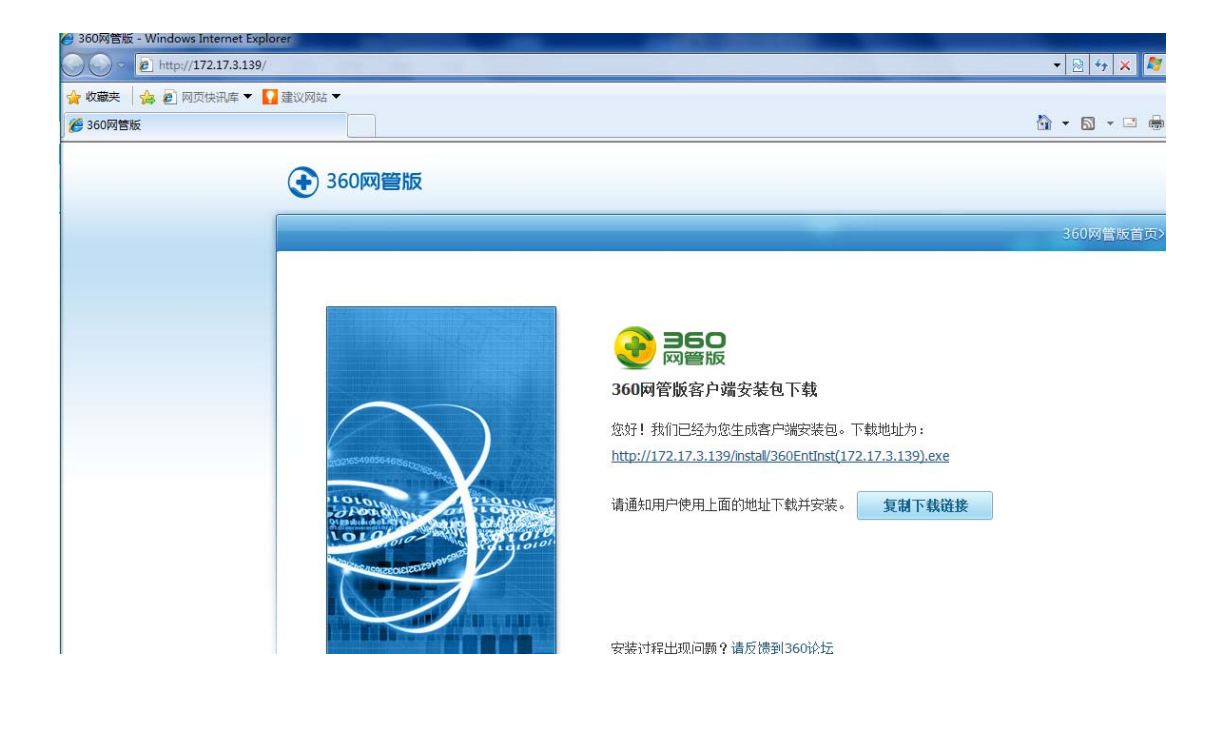

点击图中的"复制下载链接",然后您可把复制的链接地址通过邮件方式,即时通讯工具, 或者您觉得方便的任意办公工具,发送到所有需要安装 360 网管版客户端的 PC 终端上。

3、在需要安装 360 网管版客户端的 PC 终端上(注意现在您已不在 360 控制台的电脑上了) 的浏览器中,点击上图中的 URL,将会开始下载 360 网管版客户端软件,如下图:

|                                                     | 300MB/MEX/ |
|-----------------------------------------------------|------------|
| 已完成 0% - 360EntInst(172.17.3.139).exe (来自 172 🖸 🔲 🔯 |            |
|                                                     |            |

4、下载完毕后,点击"运行",会看到下图的提示框,如下图:

| 打开文件 - 安全警告                                                                                                   | ×                                   |  |  |  |
|----------------------------------------------------------------------------------------------------|-------------------------------------|--|--|--|
| 您想运行此文件吗?                                                                                                    |                                     |  |  |  |
| 名称: <u>…F7ZU6FS\360EntClientSetup 8</u><br>发行商: <u>360.cn</u><br>类型: 应用程序<br>发送方: C:\Users\xiaoshenghua\AppDa | <u>.0.0.5005.exe</u><br>ta\Local\Mi |  |  |  |
| 运行图)                                                                                                    | 取消                                  |  |  |  |
| 来自 Internet 的文件可能对您有所帮助,但<br>能危害您的计算机。请仅运行来自您信任的发<br><u>有何风险?</u>                                             | 此文件类型可<br>布者的软件。                    |  |  |  |

5、再次点击"运行",安装程序将会检测 PC 终端上是否安装了 360 安全卫士,如果安装 了 360 安全卫士,将会看到下图提示,请点击"是"(注:如果 PC 终端要安装 360 网管版 客户端,必须安装 360 安全卫士)

| 36 | 0产品                        |
|----|----------------------------|
|    | 检测到已安装360安全卫士,您确定要继续覆盖安装吗? |
|    |                            |
|    | 是                          |
| L  | ······                     |

6、360 安全卫士会采用静默安装方式,安装到 PC 终端之上,当您的电脑桌面上出现或者 刷新了如下红圈的图标,证明 360 安全卫士和 360 网管版客户端已成功安装了

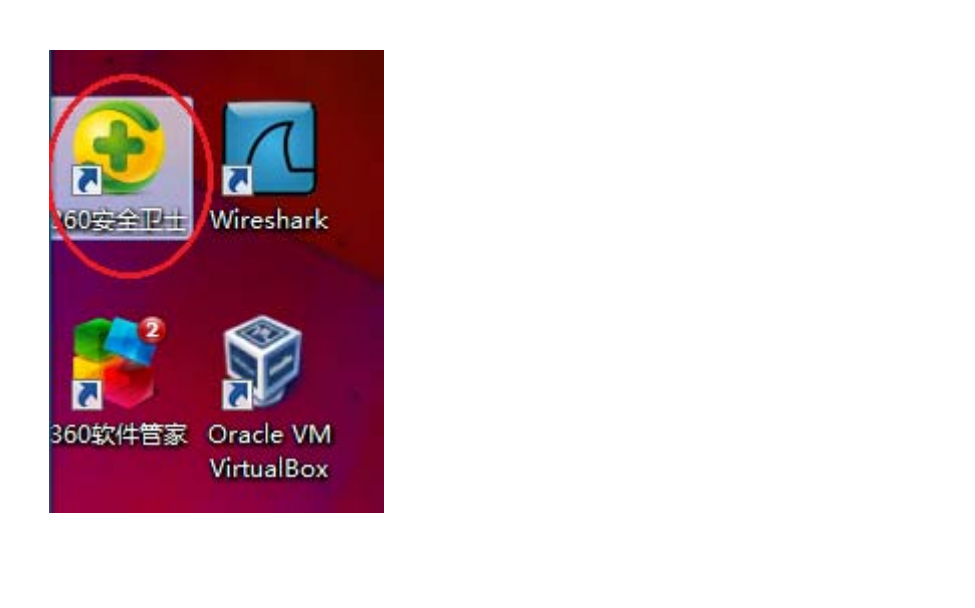

7、打开任务管理器。如果你是网管,别问我怎么打开任务管理器

| Nindows 任务管理器                                   |               |     |           |          |  |  |  |  |  |
|-------------------------------------------------|---------------|-----|-----------|----------|--|--|--|--|--|
| 文件(F) 选项(O) 查看(V) 帮助(H)                         |               |     |           |          |  |  |  |  |  |
|                                                 |               |     |           |          |  |  |  |  |  |
| 应用柱序  近往   服穷                                   | 性能   联内   用户  |     |           |          |  |  |  |  |  |
| 映像名称                                            | 用户名           | CPU | 内存(       | 描述       |  |  |  |  |  |
| 360EntAdmin exe                                 | xiaoshenghua  | 00  | 12 748 K  | 360 🖾    |  |  |  |  |  |
| 360EntClient.exe                                | xiaoshenghua  | 00  | 3,996 K   | 360 🖾    |  |  |  |  |  |
| 360EntPublish.exe                               | xiaoshenzhua  | 00  | 2.144 K   | 360 🖾    |  |  |  |  |  |
| 360rp.exe                                       | xi aoshenghua | 00  | 5,240 K   | 360杀暑    |  |  |  |  |  |
| 360sd. exe                                      | xi aoshenghua | 00  | 756 K     | 360杀暑    |  |  |  |  |  |
| 360se. exe                                      | xi aoshenghua | 00  | 2,476 K   | 360安全    |  |  |  |  |  |
| 360se.exe                                       | xi aoshenghua | 00  | 46,164 K  | 360安全    |  |  |  |  |  |
| 360seNotify.exe                                 | xi aoshenghua | 00  | 576 K     | 360安全    |  |  |  |  |  |
| 360tray.exe                                     | xi aoshenghua | 00  | 3,040 K   | 360安全    |  |  |  |  |  |
| csrss.exe                                       | SYSTEM        | 00  | 1,660 K   | Client   |  |  |  |  |  |
| dwm. exe                                        | xi aoshenghua | 00  | 16,532 K  | 桌面窗      |  |  |  |  |  |
| explorer.exe                                    | xi aoshenghua | 00  | 18,440 K  | Window   |  |  |  |  |  |
| Fetion.exe                                      | xi aoshenghua | 00  | 20, 988 K | Fetion   |  |  |  |  |  |
| iexplore.exe                                    | xi aoshenghua | 00  | 5,976 K   | Intern   |  |  |  |  |  |
| iexplore.exe                                    | xi aoshenghua | 00  | 10,280 K  | Intern   |  |  |  |  |  |
| mspaint.exe                                     | xi aoshenghua | 00  | 65,448 K  | 画图       |  |  |  |  |  |
| taskhost. exe                                   | xi aoshenghua | 00  | 1,516 K   | Window   |  |  |  |  |  |
| taskmgr.exe                                     | xi aoshenghua | 02  | 2,540 K   | Window   |  |  |  |  |  |
| urlproc. exe                                    | xi aoshenghua | 00  | 2,756 K   | 360安全    |  |  |  |  |  |
| winlogon.exe                                    | SYSTEM        | 00  | 652 K     | Window   |  |  |  |  |  |
| WINWORD. EXE                                    | xi aoshenghua | 00  | 31,148 K  | Micros   |  |  |  |  |  |
| wuauclt.exe                                     | xi aoshenghua | 00  | 1,152 K   | Window   |  |  |  |  |  |
| 飞秋FeiQ.exe                                      | xi aoshenghua | 00  | 2,068 K   | FeiQ M   |  |  |  |  |  |
|                                                 |               |     |           |          |  |  |  |  |  |
| ٠                                               |               |     |           | •        |  |  |  |  |  |
| - 夏子紙右田白的洪程 (2)                                 |               |     | (+=)+     | (P (P) ) |  |  |  |  |  |
| □□显示所有用尸的进程□□□□□□□□□□□□□□□□□□□□□□□□□□□□□□□□□□□□ |               |     |           |          |  |  |  |  |  |
| 进程数: 46 CPU 使用率: 1% 物理内存: 47%                   |               |     |           |          |  |  |  |  |  |
|                                                 |               |     |           |          |  |  |  |  |  |
|                                                 |               |     |           |          |  |  |  |  |  |
|                                                 |               |     |           |          |  |  |  |  |  |

看到上图出现了"360EntAdmin.exe"和"360EntClient.exe"时, 恭喜您!360网管版 客户端已经成功部署在这台 PC 终端上了。

8、稍等 1-2 分钟, 您会在 360 网管版控制台的管理首页上, 看到如下信息, 如下图:

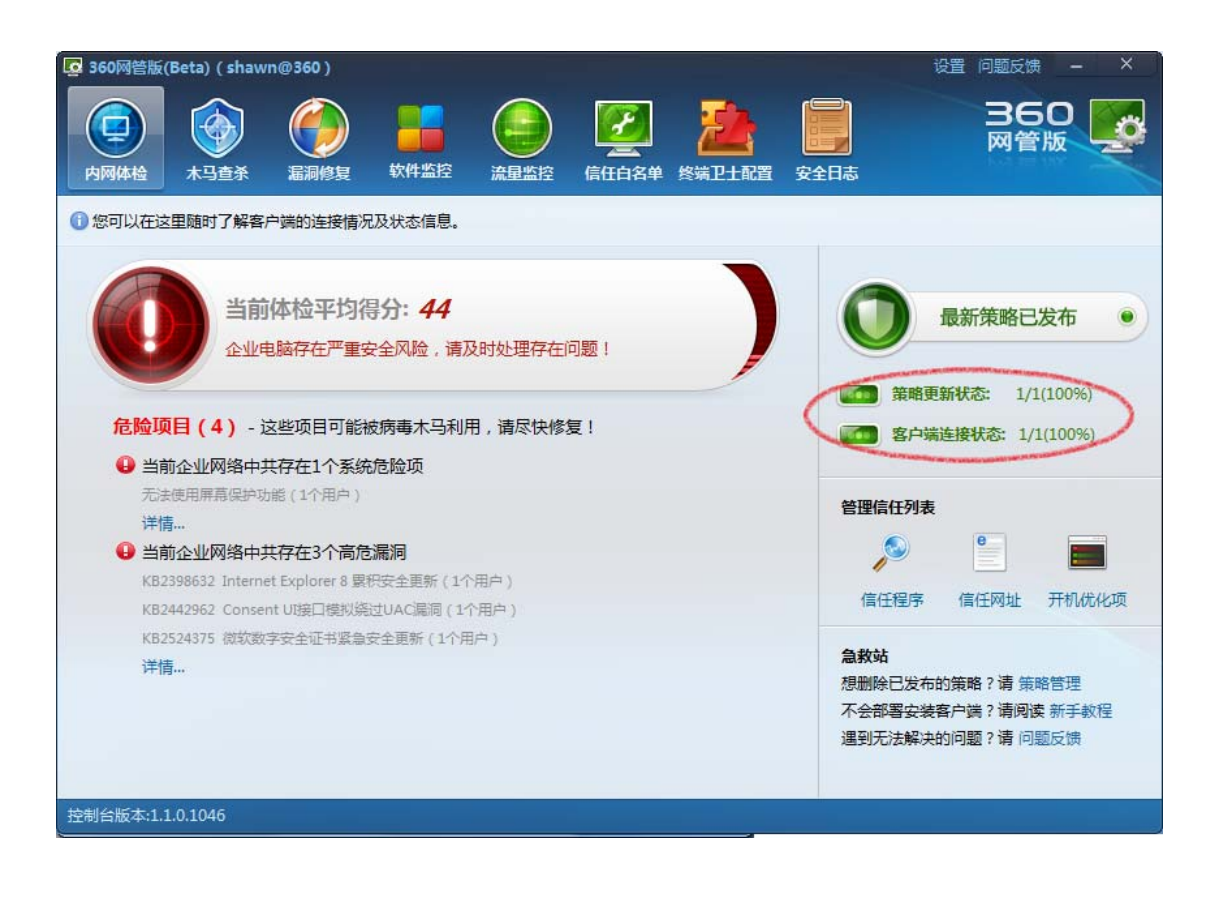

注意红圈画出的地方,表示了共有多少 PC 终端连接到 360 网管版控制台上和您发布策略的执行状况。

9、当您在 360 网管版控制台看到上图时,说明您已经完全掌握了 360 网管版客户端部署的流程和方法,您可以在更多的PC终端上安装 360 网管版客户端,祝您一键掌握公司内网!